# **PARTS.CAT.COM:**

LA NOUVELLE BOUTIQUE POUR COMMANDER VOS PIÈCES DE RECHANGE CATERPILLAR EN LIGNE

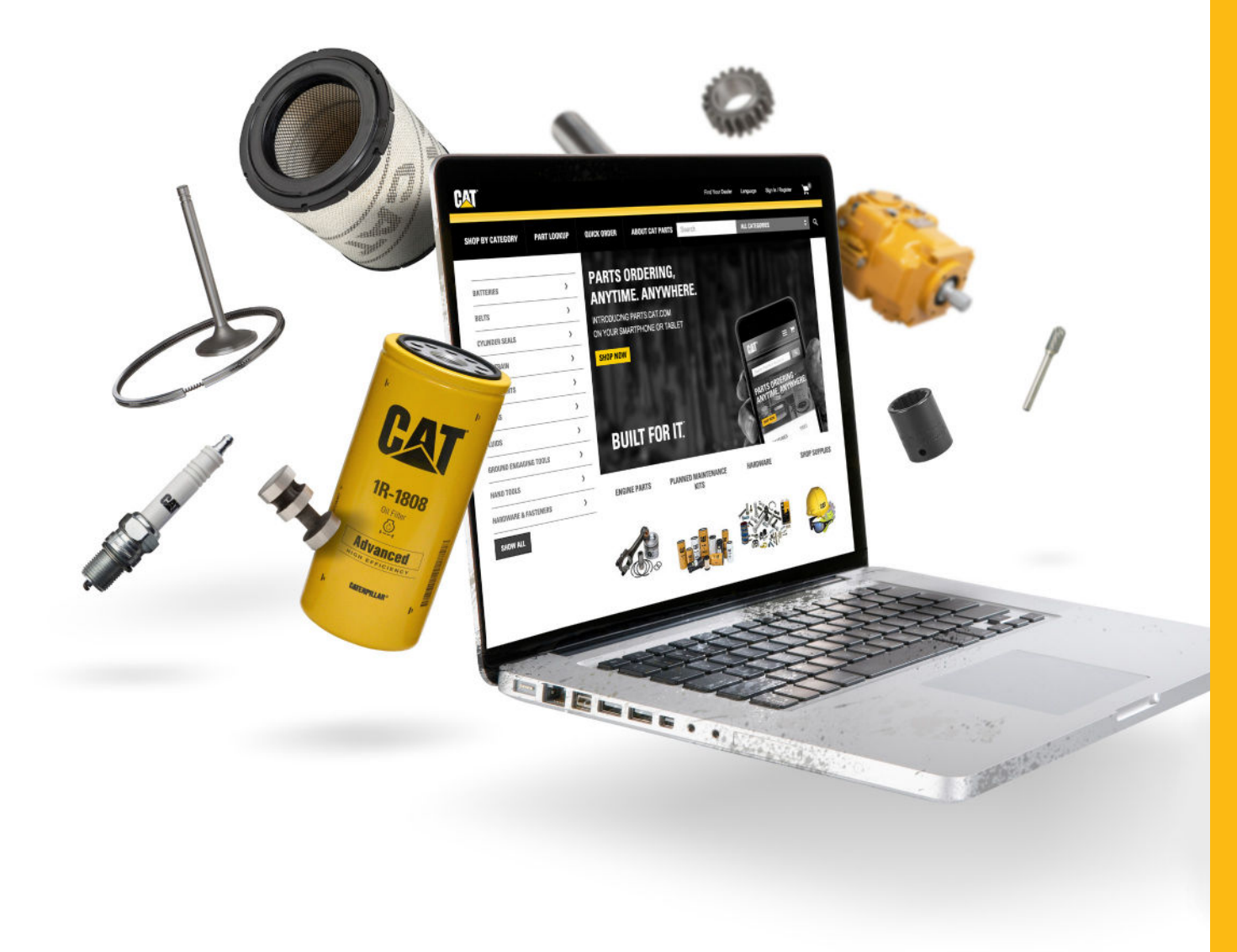

Paramétrez votre compte en quelques **CIICS** 

### **CONNECTEZ-VOUS SUR**

http://www.eneria.fr/services/pieces-de-rechange/pcc

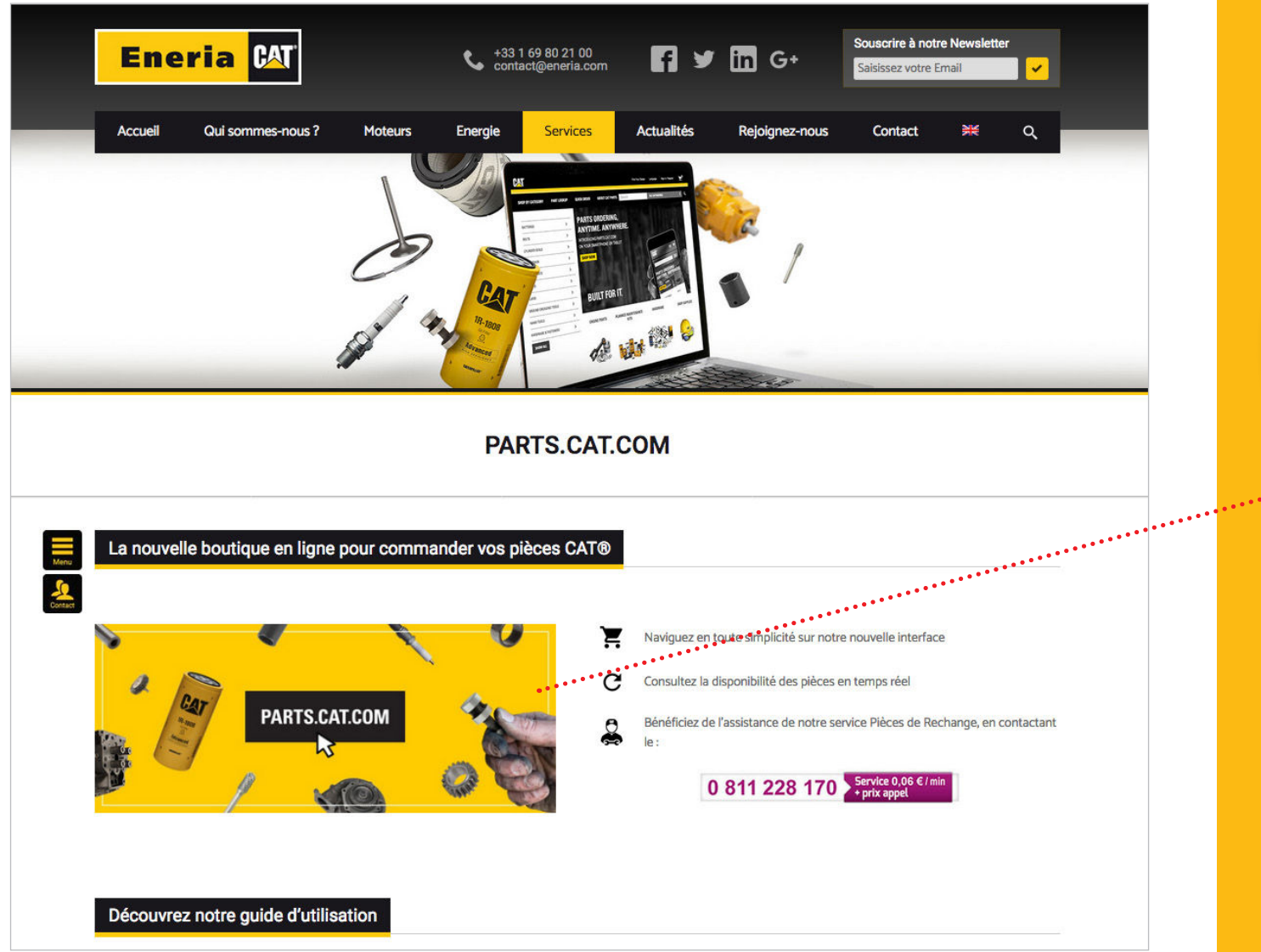

#### CLIQUEZ SUR L'IMAGE POUR ACCÉDER À PARTS.CAT.COM

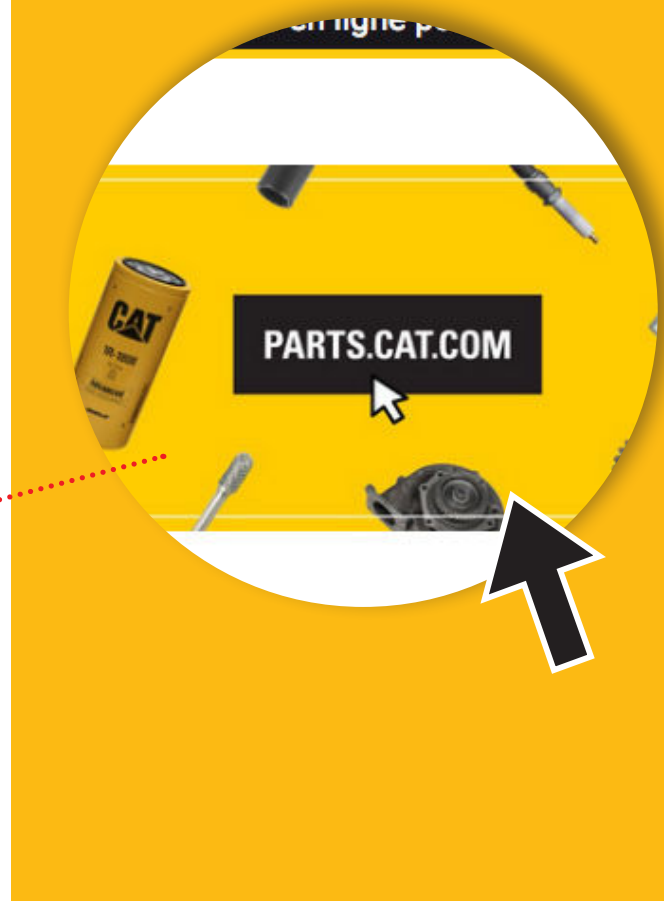

| ACHETER Å<br>Modifier                                                    |                                                               |         |
|--------------------------------------------------------------------------|---------------------------------------------------------------|---------|
| ACCESSOIRES ADAPTATIONS BATTERIES CABINES CAPTEURS COURROIES ELECTRONICS | >   >   >   >   >   >   >   >   >   >   >   >   >   >   >   > | CES CAT |
| FILTRES<br>FLUIDES<br>FOURNITURES D'ATELIER                              | >     LES BONNES PIÈCES       POUR VOTRE ÉQUIPEMENT           |         |
| Afficher Tout                                                            | RECHERCHER DES PIÈCES MAINTENANT>                             |         |
|                                                                          | MEILLEURES VENTES                                             |         |

......

RÉEZ UN COMPTE

### **RENSEIGNEZ VOS IDENTIFIANTS**

| CHETER À<br>         |   |                         |                                                             |                        |     |
|----------------------|---|-------------------------|-------------------------------------------------------------|------------------------|-----|
| ACCESSOIRES          |   | ACHETEZ PLU             | IS DE 1,4 MILLION D                                         | E PIÈCES CAT           | 679 |
| DAPTATIONS           |   | Trouver votre pièce     | e plus rapidement en saisiss                                | ant le numéro ci-desso |     |
| ATTERIES             | > | NUMÉRO DE SÉRIE         | CONNECTEZ-VOUS / CRÉEZ                                      | ×                      | Y   |
| ABINES               | > | Saisissez votre numéro  |                                                             |                        |     |
| APTEURS              | > | Salsissez le ou les mot | IOM D'UTILISATEUR:                                          |                        |     |
| OURROIES             | > |                         | lous avez oublié votre nom d'utilisateur ?<br>IOT DE PASSE: |                        |     |
| LECTRONICS           | > |                         | Aot de passe publié ?                                       |                        |     |
| LTRES                | > |                         | CONNEXION                                                   |                        |     |
| UIDES                | > |                         | (                                                           |                        |     |
| DURNITURES D'ATELIER | > | TOUTE LA P              | CRÉER UN COMPTE                                             | <b>AVEZ</b>            |     |
| Afficher Tout        |   | TOUT AU MEN             | ME ENDROIT                                                  |                        |     |
|                      |   | ACHETER DES BATTERIES > |                                                             |                        |     |
|                      |   |                         | •                                                           |                        |     |
|                      |   | <b>MEILLEURES VE</b>    | NTES                                                        |                        |     |

### **VOUS POSSÉDEZ UN COMPTE :**

- Inscrivez votre nom d'utilisateur et votre mot de passe
- Pour les utilisateurs de Partstore, utilisez vos identifiants existants

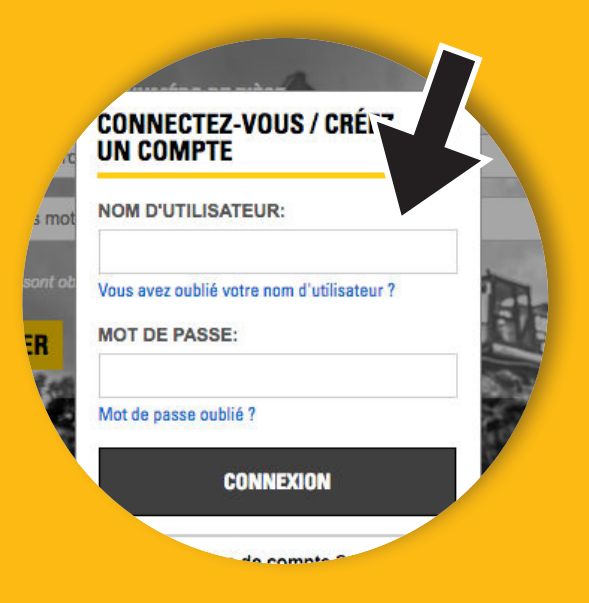

#### VOUS N'AVEZ PAS DE COMPTE PARTSTORE ? CRÉEZ VOTRE COMPTE :

Pensez à compléter TOUS les champs du formulaire d'enregistrement concernant vos coordonnées - votre société - votre profil.

### VÉRIFIEZ LES PARAMÈTRES DE VOTRE COMPTE

|                                                                                                    |                                                                                                    |                                                                                                    | ENERIA S.A.S ENPUBTP                                                                                                    |
|----------------------------------------------------------------------------------------------------|----------------------------------------------------------------------------------------------------|----------------------------------------------------------------------------------------------------|----------------------------------------------------------------------------------------------------|
|                                                                                                    |                                                                                                    |                                                                                                    | RÉSUMÉ DE MON COMPTE                                                                                                    |
| ERÀ<br>RIA , Modifier                                                                                                 |                                                                                                    |                                                                                                    | HISTORIQUE DES COMMANDES                                                                                                    |
|                                                                                                    |                                                                                                    |                                                                                                    | LISTES DE PIÈCES SAUVEGARDÉES                                                                                                    |
| ueil 🔰 Mon compte                                                                                                    |                                                                                                    |                                                                                                    | CHANGER DE COMPTE/MAGASIN                                                                                                    |
| PARAMÈTRES                                                                                                    | RÉSUMÉ DE N                                                                                                    | <b>NON COMPTE</b>                                                                                         | SE DÉCONNECTER                                                                                                    |
| INFORMATIONS PERSONNELLES                                                                                             | >                                                                                                    | É                                                                                                    |                                                                                                    |
| PRÉFÉRENCES CLIENT                                                                                                    | Voici le résumé de votre compte. Ic                                                                                                    | <ul> <li>i vous pouvez revoir vos informations personnel</li> </ul>                                       | les, consulter vos commandes récentes et gérer les options supplém                                                                        |
| CARNET D'ADRESSES                                                                                                    | > disponibles pour votre compte.                                                                                                    |                                                                                                    |                                                                                                    |
| COMMANDES                                                                                                    | INFORMATIONS PERSONNELL                                                                                                    | ES 🖉                                                                                                    |                                                                                                    |
| HISTORIQUE DES COMMANDES                                                                                              | Nom de societé Nom et Prénom<br>ENERIA                                                                                                    |                                                                                                    |                                                                                                    |
| LISTES DE PIÈCES SAUVEGARDÉES                                                                                         | Nontihery FR 91310                                                                                                    |                                                                                                    |                                                                                                    |
|                                                                                                    | pcc@eneria.com                                                                                                    |                                                                                                    |                                                                                                    |
|                                                                                                    | pcc@eneria.com 2<br>pcctest99<br>HISTORIQUE RÉCENT DES COI<br>Aucune commande n'a été trouvée                                                                             | MMANDES                                                                                                   |                                                                                                    |
| RECHERCHER DES PIÈCES                                                                                                 | pcc@eneria.com 2<br>pcctest99<br>HISTORIQUE RÉCENT DES COI<br>Aucune commande n'a été trouvée                                                                             | MMANDES<br>COMPTE                                                                                         | CAT SOCIAL                                                                                                    |
| RECHERCHER DES PIÈCES<br>Achats par catégorie<br>Cataloques de pièces                                                 | pcc@eneria.com 2<br>pcctest99<br>HISTORIQUE RÉCENT DES COI<br>Aucune commande n'a été trouvée<br>ASSISTANCE<br>Nous contacter<br>Trouver le concessionnaire le alus conch | MMANDES<br>COMPTE<br>Panler<br>Mon somete                                                                 | CAT SOCIAL<br>El Facebook                                                                                                    |
| RECHERCHER DES PIÈCES<br>Achats par catógorie<br>Catalogues de pièces<br>SIS                                          | poc@eneria.com 2<br>poctest99<br>HISTORIQUE RÉCENT DES COI<br>Aucune commande n'a été trouvée<br>ASSISTANCE<br>Nous contacter<br>Trouver le concessionnaire le plus proch | MMANDES<br>COMPTE<br>Panier<br>e Mon compte<br>Historique des commandes                                   | CAT SOCIAL<br>II Facebook<br>III Linkedin<br>S YouTube                                                                                    |
| RECHERCHER DES PIÈCES<br>Achats par catógorie<br>Catalogues de pièces<br>SIS<br>À propos de Cat Parts<br>Pian du site | poc@eneria.com<br>poctest99<br>HISTORIQUE RÉCENT DES COI<br>Aucune commande n'a été trouvée<br>Assistance<br>Nous contacter<br>Trouver le concessionnaire le plus proch   | MMANDES COMPTE Panier Panier Mon compte Historique des commandes Liste des commandes fréquentes           | CAT SOCIAL<br>I Facebook<br>II LinkedIn<br>같 YouTube<br>II Google Plus                                                                    |
| RECHERCHER DES PIÈCES<br>Achats par catégorie<br>Catalogues de pièces<br>SIS<br>À propos de Cat Parts<br>Pian du site | pcc@eneria.com<br>poctest99<br>HISTORIQUE RÉCENT DES COI<br>Aucune commande n'a été trouvée<br>ASSISTANCE<br>Nous contactor<br>Trouver le concessionnaire le plus proch   | MMANDES<br>COMPTE<br>Panier<br>e Mon compte<br>Historique des commandes<br>Liste des commandes fréquentes | CAT SOCIAL<br>II Facebook<br>II Linkedin<br>VouTube<br>II Google Plus<br>Vitter<br>Instagram                                              |
| RECHERCHER DES PIÈCES<br>Achats par catégorie<br>Catalogues de pièces<br>Sis<br>A propos de Cat Parts<br>Plan du site | pcc@eneria.com<br>poctest99<br>HISTORIQUE RÉCENT DES COI<br>Aucune commande n'a été trouvée<br>ASSISTANCE<br>Nous contacter<br>Trouver le concessionnaire le plus proch   | MMANDES COMPTE Panier Mon compte Historique des commandes Liste des commandes fréquentes                  | CAT SOCIAL<br>II Facebook<br>II Linkedin<br>S YouTube<br>II Google Plus<br>✓ Twitter<br>✓ Instagram<br>Tous les comptes de médias sociaux |

### CLIQUEZ SUR VOS IDENTIFIANTS

2) VÉRIFIEZ VOTRE ADRESSE MAIL AFIN DE RECEVOIR LA CONFIRMATION DE VOS COMMANDES

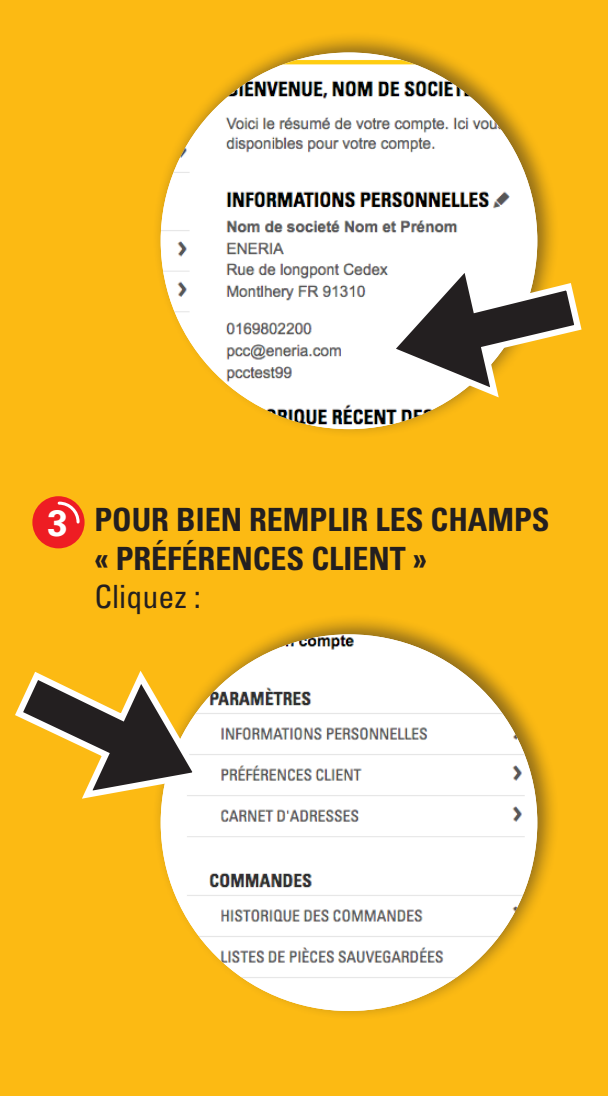

### CONFIGURATION DE CARNET D'ADRESSES

| <mark>Eneria</mark> 🖾 🎽 🎽           | CHATS PAR CATÉGORIE RECHERCHE D        | E PIÈCES SIS COMMANDE RAPIDE                   |              | NOM DE SOCIETÉ NOM ET PRÉNOM<br>ENERIA SAS ENPUBTP | H. | C |
|-------------------------------------|----------------------------------------|------------------------------------------------|--------------|----------------------------------------------------|----|---|
| ieter å                             |                                        |                                                |              |                                                    |    |   |
| IERIA , Modifier                    |                                        |                                                |              |                                                    |    |   |
| Retour à Préférences client Accueil | > Mon compte > Carnet d'adresses       |                                                |              |                                                    |    |   |
|                                     |                                        |                                                |              |                                                    |    |   |
|                                     |                                        | Αυπεοσεο                                       |              |                                                    |    |   |
|                                     | pcctest99                              | • NOUVELLE ADRESSE                             | SUPPRI       | MER                                                |    |   |
| PREFERENCES CLIENT                  | ,                                      |                                                |              |                                                    |    |   |
| CARNET D'ADRESSES                   | >                                      |                                                |              |                                                    |    |   |
| COMMANDES                           | PCCTEST99                              |                                                |              |                                                    |    |   |
| HISTORIQUE DES COMMANDES            | Veuillez saisir votre adress           | e ci-dessous et indiquer si c'est votre adress | se de livrai | son, de facturation ou les deux :                  |    |   |
|                                     | Adresse de facturation                 |                                                |              |                                                    |    |   |
| LISTES DE FIEGES SAUVEGANDEES       | * indique les champs oblig             | atoires                                        |              |                                                    |    |   |
|                                     | ······································ |                                                |              |                                                    |    |   |
|                                     | * Prénom :                             |                                                |              | * Nom :                                            |    |   |
|                                     | Nom de societé                         |                                                | 2            | Nom et Prénom                                      |    |   |
|                                     |                                        |                                                |              |                                                    |    |   |
|                                     | * Adresse, ligne 1                     |                                                |              | Adresse, ligne 2                                   |    |   |
|                                     | Rue de longpont                        |                                                | _(3)         | Cedex                                              |    |   |
|                                     |                                        |                                                |              |                                                    |    |   |
|                                     | * Code postal :                        |                                                |              | Ville :                                            |    |   |
|                                     | 91310                                  |                                                |              | Montihery                                          |    |   |
|                                     | Département/Décien                     |                                                |              | * Dave/Déalon -                                    |    |   |
|                                     | bepartement region .                   |                                                |              | France                                             |    | - |
|                                     |                                        |                                                |              |                                                    | -  | 4 |
|                                     | * Adresse électronique :               |                                                |              | * Numéro de téléphone :                            |    |   |
|                                     | pcc@eneria.com                         |                                                |              | 0169802200                                         |    |   |
|                                     |                                        |                                                |              |                                                    |    |   |
|                                     | METTRE À JOUR                          |                                                |              |                                                    |    |   |
|                                     |                                        |                                                |              |                                                    |    |   |
|                                     |                                        |                                                | _            |                                                    |    |   |
| <b>RECHERCHER DES PIÈCES</b>        | ASSISTANCE                             | COMPTE                                         |              | CAT SOCIAL                                         |    |   |

## RENSEIGNEZ VOTRE CARNET D'ADRESSE COMME SUIT :

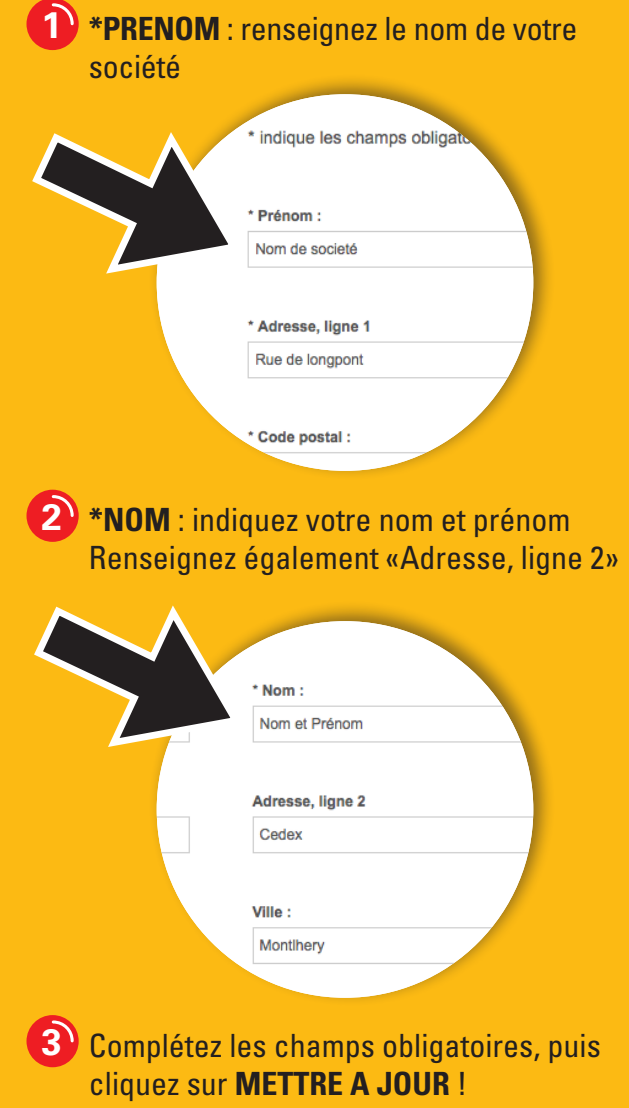

### **CONFIGURATION DE PREFERENCES CLIENT / EXPEDITION**

| Eneria CAT ~ ACHATS P                   | AR CATÉGORIE RECHERCHE DE PIÈCES SIS VPLUS CENTRA SAS ENPUBIT?                                                                       |
|-----------------------------------------|----------------------------------------------------------------------------------------------------|
| ACHETERĂ<br>V ENCRIA , Modifier         |                                                                                                    |
|                                         |                                                                                                    |
| NOUVEA                                  | U   Vous pouvez désormais configurer votre page de début et ignorer l'expédition et la facturation.                                  |
| Retour   Accueil > Mon compte > Préfére |                                                                                                    |
| PARAMÈTRES                              | MES PREFERENCES CLIEN I                                                                                                    |
| INFORMATIONS PERSONNELLES               | d'options de palement rapides.                                                                                                    |
| PRÉFÉRENCES CLIENT                      | PARAMÈTRES DU CONCESSIONNAIRE                                                                                                    |
| CARNET D'ADRESSES                       | North American Martin Martin American                                                                                                |
| COMMANDES                               | Nom du concessionnaire: Numero cient: Magasin du concessionnaire:<br>ENERIA S.A.S ENPUBTP-PRIX PUBLIC BMTP                           |
| HISTORIQUE DES COMMANDES                | Note: Tout changement apporté aux paramètres du concessionnaire réinitialisera toutes les préférences enregistrées ci-dessous.       |
| LISTES DE PIÈCES SAUVEGARDÉES           | CONNEXION RAPIDE                                                                                                    |
|                                         | PARAMÈTRES DE COMMANDE                                                                                                    |
|                                         | PARAMÈTRES DE LA PAGE D'ACCUEIL                                                                                                    |
|                                         | Mee naramètre channent renament Ne                                                                                                   |
|                                         | plus virifir las paramètres après la paramètres après chaque connexion.                                                              |
|                                         |                                                                                                    |
|                                         | REGLAGES DE LA PAGE D'ACCUEIL                                                                                                    |
|                                         | Pege d'accueil  Steationne la cons cellostra ver                                                                                     |
|                                         | Boncominana la paga dan subi sola tata ani<br>Boncominana a paga dan subi sola tata ani<br>Boncominana a paga dan subi sola tata ani |
|                                         |                                                                                                    |
| 2                                       | PAIEMENT FINAL RAPIDE                                                                                                    |
|                                         | PARAMÈTRES DE RÉCUPÉRATION ET DE LIVRAISON                                                                                           |
|                                         | * Préférences de livraison:                                                                                                    |
|                                         | Expedition •                                                                                                    |
|                                         | EXPÉDITION RÉCUPÉRATION                                                                                                    |
|                                         | * Adresse de livraison:                                                                                                    |
| •                                       | PCC fees test PCC rue de longpont 91310 montihery<br>France 0169802200                                                               |
|                                         | * Mithods d'expédition:<br>CALBERSON                                                                                                 |
|                                         | Consignes specifiques d'expédition:                                                                                                  |
|                                         | PARAMÈTRES DE PAIEMENT                                                                                                    |
|                                         | * Méthode de palement: N° du bon de commande :                                                                                       |

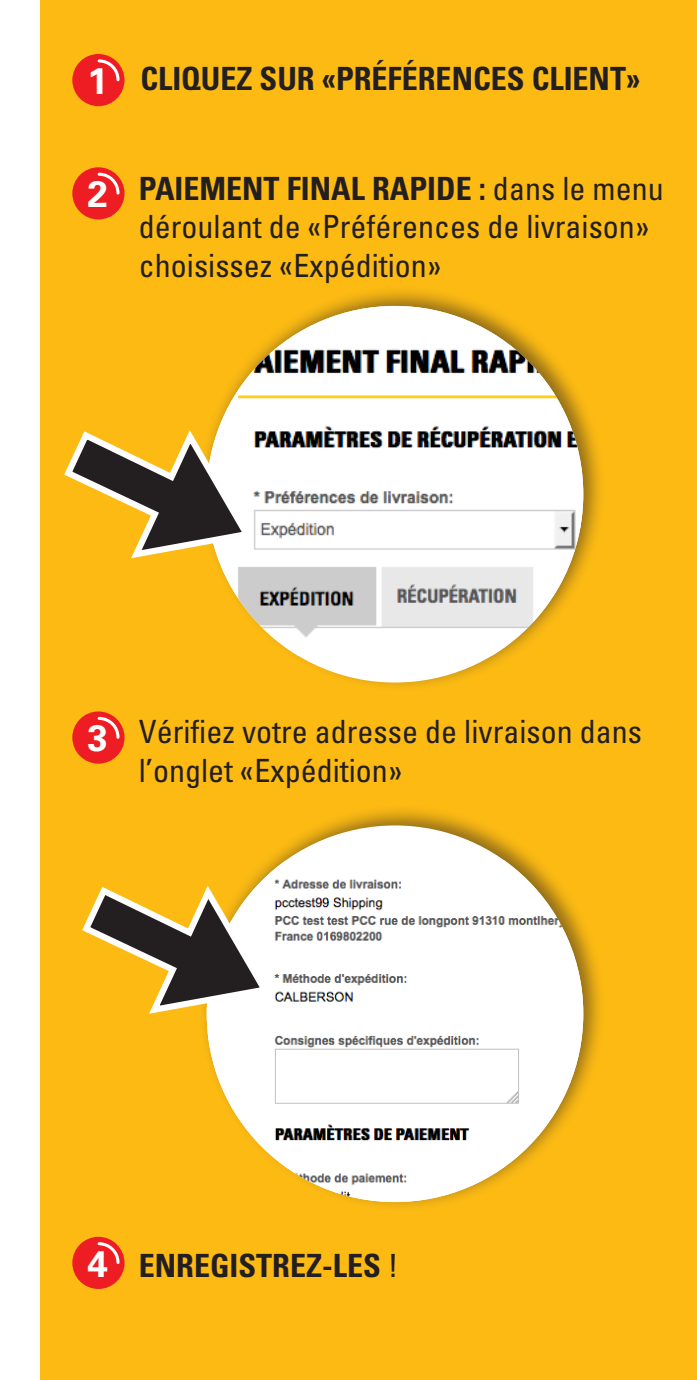

### PREMIÈRES COMMANDES

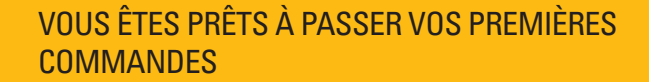

Cliquez sur un des boutons suivant :

- -----> ACHAT PAR CATEGORIE
  - ·····> RECHERCHE DE PIECES

·····> COMMANDE RAPIDE

Eneria (AT

✓ ACHATS PAR CATÉGORIE RECHERCHE DE PIÈCES SIS COMMANDE RAPIDE

**RÉSUMÉ DE MON COMPTE** 

NOM DE SOCIETÉ NOM ET PRÉNOM O ENERIA S.A.S ENPUBTP

#### ACHETER À

← ENERIA S.A.S - CENTRAL STORE , Modifier

Accueil > Mon compte

#### PARAMÈTRES

INFORMATIONS PERSONNELLES PRÉFÉRENCES CLIENT

LISTES DE PIÈCES SAUVEGARDÉES

CARNET D'ADRESSES

#### INFORMATIONS PERSONNELLES

COMMANDES HISTORIQUE DES COMMANDES

>

>

5

>

3

disponibles pour votre compte. Nom de societé Nom et Prénom ENERIA

**BIENVENUE, NOM DE SOCIETÉ** 

Rue de longpont Cedex Monthery FR 91310 0169802200

pcc@eneria.com pcctest99

#### **HISTORIQUE RÉCENT DES COMMANDES**

Aucune commande n'a été trouvée.

|  |  | • |  |     |  |  |  | 10 |
|--|--|---|--|-----|--|--|--|----|
|  |  |   |  | • 1 |  |  |  | 51 |
|  |  |   |  |     |  |  |  |    |

Achats par catégorie Catalogues de pièces SIS À propos de Cat Parts Plan du site

| ASSISTANCE                 |            |
|----------------------------|------------|
| Nous contacter             |            |
| Trouver le concessionnaire | ie plus pr |

Voici le résumé de votre compte. Ici vous pouvez revoir vos informations personnelles, consulter vos commandes récentes et gérer les options supplémentaires

| f  | Facebook                           |
|----|------------------------------------|
| in | LinkedIn                           |
|    | YouTube                            |
| 8  | Google Plus                        |
| 7  | Twitter                            |
| 5  | Instagram                          |
|    | Tous les comptes de médias sociaux |

CAT SOCIAL

Bonne navigation sur Parts.cat.com Pour toute question, contactez-nous

Service 0,06 € / min + prix appel 0 811 228 170